# Eudora から Gmail への移行手順書 (メール編)

2013年9月3日 第1版

# 目次

| 1. | 環境   | 竟確認                   | 1        |
|----|------|-----------------------|----------|
| 2. | 目自   | 杓                     | 1        |
| 3. | 必要   | 要な物                   | 1        |
| 4. | デー   | ータ移行の流れ               | 1        |
| 5. | 移征   | 行準備                   | 2        |
| i  | 5-1. | 移行ツール準備               | <b>2</b> |
| i  | 5-2. | emlXtractor のインストール   | 3        |
|    | 5-3. | Eudora のプロファイルフォルダを確認 | 4        |
| i  | 5-5. | Outlook Express への移行  | 8        |
|    | 5-6. | Outlook への移行          | 8        |
| i  | 5-5. | WindowsLiveMail への移行  | 9        |
| i  | 5-6. | Outlook への移行          | 9        |

#### 1. 環境確認

OS : Windows メールソフト : Eudora

### 2. 目的

Eudora 内のメールデータを OutlookExpress/WindowsLiveMail を経由し、Outlook へ 保存する。 Outlook にデータを移行することにより、Outlook からメールデータを Gmail に移行できる。

### 3. **必**要な物

Eudora を使用している Windows メーラーとして使用中の Eudora OutlookExpress/WindowsLiveMail ・Outlook emlXtracter (Eudora のメール形式から Outlook のメール形式に変更するツール)

# 4. データ移行の流れ

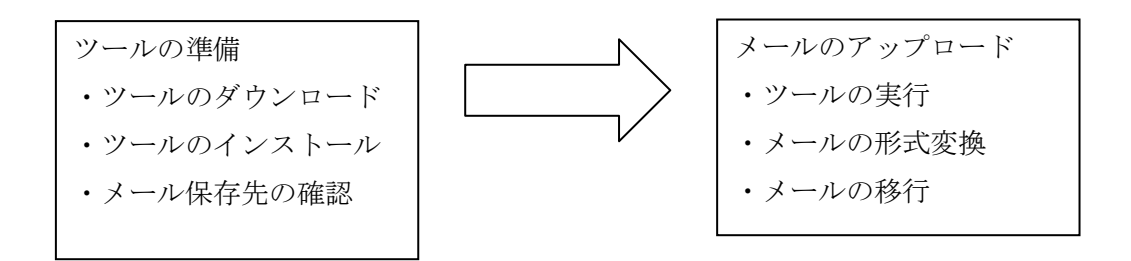

# 5. 移行準備

### 5-1. 移行ツール準備

emlXtracter のダウンロード

以下のサイトから、<u>emlXtracter</u>をダウンロードします。

(http://jp-bridge.com/jp/emlxtrct/)

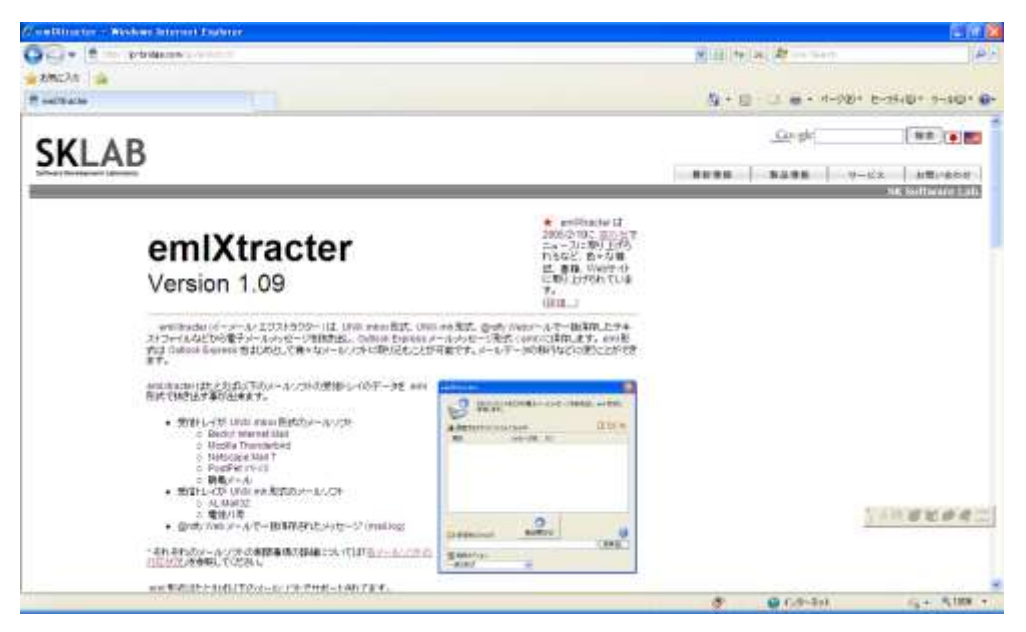

[<u>emlxt109.exe</u>]をクリックします。

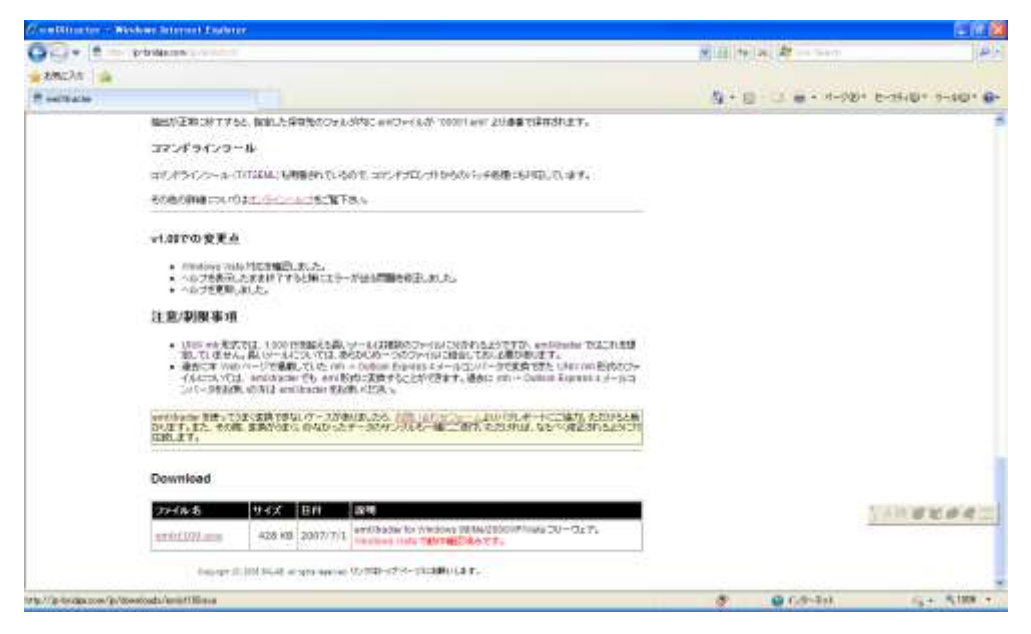

[emlxt109.exe]をクリックしファイルを保存します。

# 5-2. emlXtractor のインストール

ダウンロードした[emlxt109.exe]をクリックし、インストールを実行します。 実行すると、使用許諾契約書が表示されるので、[同意する]を選択します。

| emlXtracter セットアップ                                                                                                    |                                             |
|----------------------------------------------------------------------------------------------------|---------------------------------------------|
| 使用許諾契約書                                                                                                    | 1¢                                          |
| <ul> <li>使用許諾契約書をお読みください。以下の条件に同意される場合は「同意する」をかか<br/>からしかへ」をクリックしてください。その他の場合は「キャンセル」をクリックしてください。</li> <li>使用上の注意</li> <li>emiXtracter (以下本プログラム)を使用するにあたって以下のことに留意してください。次<br/>同意していただけない場合には本プログラムの使用をご速度ください。</li> <li>本プログラムは何ら保証のない現状有姿の形で提供されますので、本プログラムの使<br/>て被害等を被られたとしても、それに対しいかなる形でも保証の義務を負わないものとし</li> <li>本プログラムの著作権はSKLABに属します。プログラムを改変しない限り自由に配布<br/>って結構です。(但)書庫アイルはそのまの形で配本してください。</li> <li>本プログラムのサポートはメールでのみ行っています。電話等他の手段でのサポートは<br/>ません。</li> </ul> | ックして<br>のことに<br>用におい<br>ます。<br>して下さ<br>行ってい |
| ○同意しない(D) ○同意する(A)                                                                                                    |                                             |
| キャンセル 〈 戻る(日)                                                                                                    | 次へ(N) >                                     |

インストールフォルダの選択が出来るので指定したいフォルダを選択します。

※ここでは、C:¥Program Files に emlXtracter フォルダを作成して、インストールします。

| インストールフォルダの決定後、 | [インストール] | をクリックします。 |
|-----------------|----------|-----------|
|-----------------|----------|-----------|

| emIXtracter セットアップ                                                                       |                |
|------------------------------------------------------------------------------------------|----------------|
| インストールフォルダの選択                                                                            | 1              |
| このフォルダにインストールを開始するには [インストール] をクリックしてください。<br>別のフォルダにインストールするには、フォルダのパスを入力するか、[参照] をクリック | してください。        |
| フォルダ( <u>F</u> ):<br>C:¥Program Files¥emlXtracter                                        | 参照( <u>R</u> ) |
|                                                                                          |                |
|                                                                                          |                |
|                                                                                          |                |
| キャンセル 〈戻る(B)                                                                             | インストールΦ        |

しばらくすると、インストールが完了するので、[閉じる]をクリックします。

| emlXtracter セットアップ                               |        |
|--------------------------------------------------|--------|
| 作業の完了                                            | 18     |
| インストール作業は正常に終了しました。<br>終了するには [閉じる] をクリックしてください。 |        |
| キャンセル 〈戻る(B) 【                                   | 閉じる(©) |

[スタート]→[すべてのプログラム]→emlXtracter が追加されていることを確認して インストールの終了です。

# 5-3. Eudora のプロファイルフォルダを確認

プロファイルフォルダ(メールの保存先フォルダ)を確認するには、以下の手順を行います。

①Eudora を起動します。

②Inbox を右クリックし、[Properties]をクリックします。

| 🜌 Inbox –                                                                             | Eudora 8.0                                                 | Beta 9                 |              |             |                   |     |
|---------------------------------------------------------------------------------------|------------------------------------------------------------|------------------------|--------------|-------------|-------------------|-----|
| <u>F</u> ile <u>E</u> dit                                                             | <u>V</u> iew <u>G</u> o                                    | Mailbo <u>x</u>        | <u>M</u> ess | age '       | T <u>r</u> ansfer | Ţ   |
| 91 2                                                                                  | > 🖉                                                        | 😂 ·                    | 2            |             |                   | ٩   |
| 💂 Local F                                                                             | olders                                                     |                        |              | 8           | 🀉 Inbo:           | x   |
| All Folder                                                                            | s                                                          | •                      | •            | >   ‡       | 1                 | 곙 I |
| E                                                                                     | Folders                                                    |                        |              |             |                   |     |
| Dra Show This Mailbox<br>Dra Open in New Window<br>Ser Open in New Tab<br>Tra Search… |                                                            |                        |              | from        | You 🛱             |     |
|                                                                                       | <u>N</u> ew Fold                                           | er•••                  |              | ubject ·    | ታスト               |     |
|                                                                                       | <u>C</u> ompact<br>Re <u>f</u> resh F<br>Mar <u>k</u> Fold | older List<br>Ier Read |              | to ·<br>est | test 😭            |     |
|                                                                                       | F <u>a</u> vorite f<br><u>P</u> roperties                  | older                  |              |             |                   |     |

③[フォルダのプロパティ]が表示されます。[場所]に表示されている「mailbox:///」を除いたものがプロファイルフォルダのパスになります。

| Folder Properties                                                  | × |  |  |  |  |  |  |
|--------------------------------------------------------------------|---|--|--|--|--|--|--|
| General Information Retention Policy                               |   |  |  |  |  |  |  |
| Name: Inbox                                                        |   |  |  |  |  |  |  |
| Location: mailbox:///C:/Documents and Settings/ /Application Data/ |   |  |  |  |  |  |  |
| Default Character Encoding: Western (ISO-8859-1)                   |   |  |  |  |  |  |  |
| Apply default to all messages in the folder (individual message    |   |  |  |  |  |  |  |
| Rebuild Index                                                      |   |  |  |  |  |  |  |
|                                                                    |   |  |  |  |  |  |  |
| OK Cancel                                                          | ] |  |  |  |  |  |  |

上記の例では、

 $C:/Documents \ and \ Settings/XXXXXX/ApplicationData$ 

/Thunderbird/Profiles/6n84c2s4.default/Mail/pop.gmail-11.com/Inbox がプロファイ ルフォルダになります。 プロファイルフォルダにあるファイルやフォルダと、Eudora にあるフォルダは下記の ように対応しています。

移行したいフォルダをよく確認します。

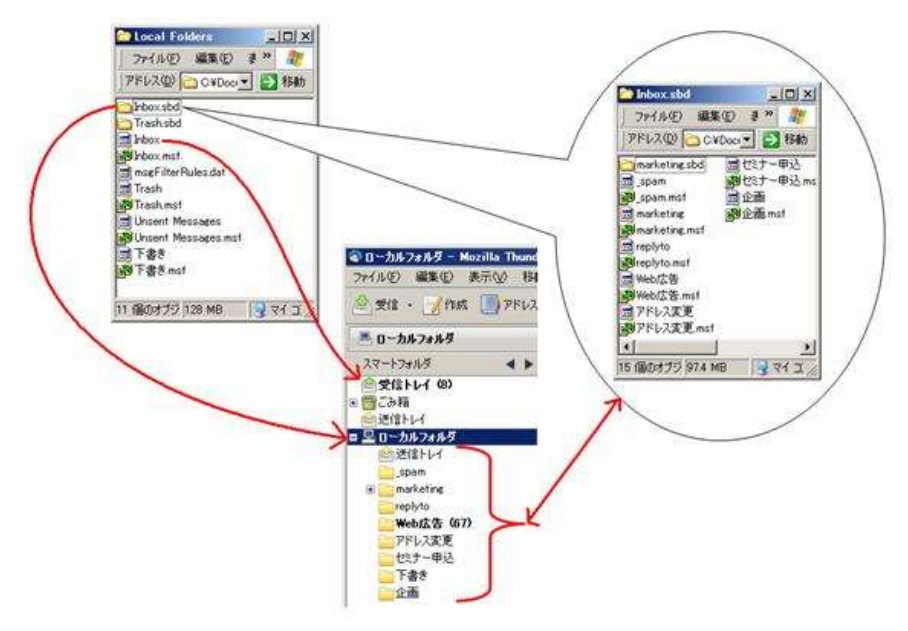

5-4. メール形式の変換

Eudora の電子メール形式を次の手順で変換します。

- ① Eudora で不要な電子メールを削除しておきます。作業時間を短縮するためです
- ② Eudora で、「フォルダを最適化」を行います。 変換後、過去に消した電子メールや自動的に消去された迷惑メールなどが復活しな

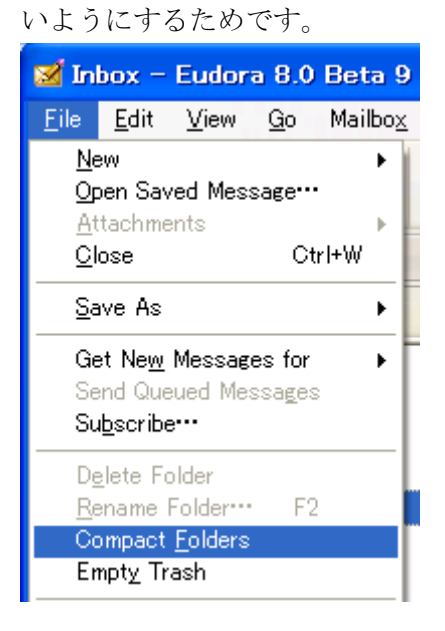

- ③ Eudora を終了します。
- ④ emlXtracter を起動します。
- ⑤ Eudora のプロファイルフォルダ内にあるファイル(拡張子のついていないファイル)をドラッグ&ドロップします。

この操作は Eudora のフォルダごと(1ファイルごと)行い、それぞれ別の「保存 先フォルダ」を指定して抽出します。

| emlXtracter         |                   | ×                                    |
|---------------------|-------------------|--------------------------------------|
| テキストファイ.<br>保存します。  | ルなどから電子メールメッセージを打 | 友き出し eml 形式に                         |
| 🛃 調査するテキストファイル      | ル/フォルダ:           | l" 🖻 🗙                               |
| 項目                  | メッセージ数 パス         |                                      |
|                     |                   | C:¥Documents and<br>ファイル(E) 編集(E) 表; |
| 🎦 保存先のフォルダ:         | ●<br>抽出開始(※)      | <ul> <li></li></ul>                  |
|                     |                   | 名前 🔺                                 |
| (育変換オブション:<br>一般の形式 | ~                 | Drafts<br>Drafts.msf                 |
|                     |                   | 🔟 Inbox.msf                          |

- ⑥ [保存先のフォルダ]を選択します。
- ⑦ [変換オプション]は「一般の形式」を選択します。
- ⑧ [抽出開始]をクリックします。
- ⑨ 抽出が完了すると指定したフォルダに電子メール単位のファイルが作成されます。

| 🗁 a01                    |                |            |   |
|--------------------------|----------------|------------|---|
| ] ファイル(E)                | 編集( <u>E</u> ) | 表示() »     | 2 |
| ] 🕝 戻る 🔹                 | <b>•</b>       |            | » |
| 000001.eml<br>000002.eml |                |            |   |
| <br> 2 個のオブジェク           | 12.1 KB        | <u>ु</u> २ |   |

※電子メール単位のファイルが作成される為、時間がかかることがあります。

次行程からは、利用している OS によって作業内容が変わります。

- ◆WindowsXp の方
- 5-5. Outlook Express への移行
  - ① Outlook を Express を起動します。
  - ② 抽出した\*.eml ファイルをドラッグ&ドロップします。

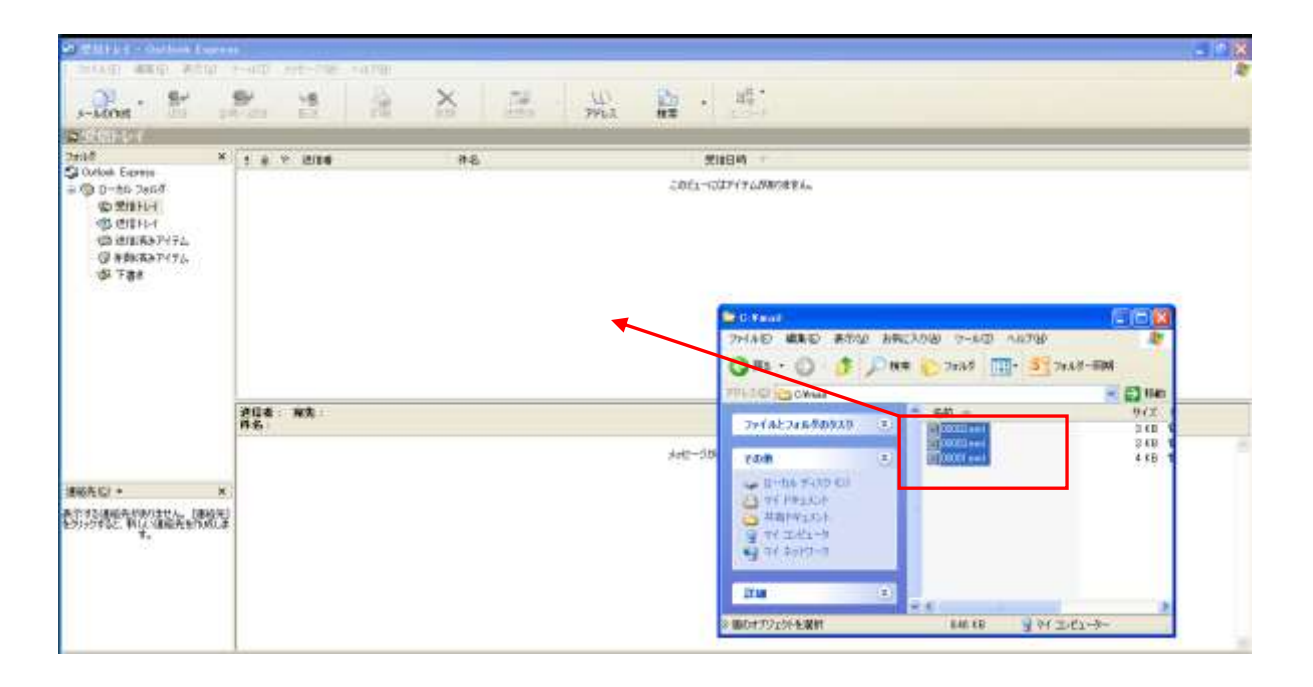

### 5-6. Outlook への移行

OutlookExpress にコピーしたメールデータを、Outlook へ移行します。 「データアップロード手順書\_Outlook Express メール編」を参照ください。 上記手順書内に記載がありますが、Outlook から Gmail へのメールデータアップロード は、「データアップロード手順書\_Outlook」を参照ください。

- ♦Windows7の方
- 5-5. WindowsLiveMail への移行

①WindowsLiveMail のインストール

http://download.live.com/wlmail

より、WindowsLivewMailをダウンロードし、インストールします。

②インストールした WindowsLiveMail を起動します。

③抽出した\*.eml ファイルをドラッグ&ドロップします。

| BBBBB                                                                                                    |                    | TL 8-717 8-115-00 | and the second second second second second second second second second second second second second second second                                                                                                    |                                                                                                    |                                                                                                    |                                                                                  |
|----------------------------------------------------------------------------------------------------|--------------------|-------------------|----------------------------------------------------------------------------------------------------|----------------------------------------------------------------------------------------------------|----------------------------------------------------------------------------------------------------|----------------------------------------------------------------------------------|
| antenis will                                                                                                    | 28 AT-S AND AN     | The Barry Barry   |                                                                                                    |                                                                                                    |                                                                                                    |                                                                                  |
| ウイック2分類         ●           ●         ●           ●         ●           ●         ●           ●         ●           ●         ●           ●         ●           ●         ●           ●         ●           ●         ●           ●         ●           ●         ●           ●         ●           ●         ●           ●         ●           ●         ●           ●         ●           ●         ●           ●         ●           ●         ●           ●         ●           ●         ●           ●         ●           ●         ●           ●         ●           ●         ●           ●         ●           ●         ●           ●         ●           ●         ●           ●         ●           ●         ●           ●         ● | 2011-CU71924805845 | . BG17814         | ₽n.                                                                                                    | • 49                                                                                                    | 1<br>1<br>1<br>1<br>1<br>1<br>1<br>1<br>1<br>1<br>1<br>1<br>1<br>1<br>1<br>1<br>1<br>1<br>1                                                                                     | 11H +<br>12 + 2 + 2 + 2 + 2 + 2 + 2 + 2 + 2 + 2 +                                |
| ※単いく<br>ご知いべ<br>法モナー。                                                                                                    |                    | su · sersound     | ME + BLANDAGE-                                                                                                    |                                                                                                    |                                                                                                    | = • a                                                                            |
| <ul> <li>2 × 5</li> <li>10 20 × 4-</li> <li>11 77 5 × 66</li> <li>2 3 × 1- 7</li> <li>12 × 120 × 7</li> </ul>                                                                                                    |                    |                   | Mill         000000 wml           Mill         000000 wml           Mill         000000 wml           Mill         000000 wml           Mill         000000 wml           Mill         000000 wml           Mill         000000 wml           Mill         000000 wml           Mill         000000 wml           Mill         000000 wml           Mill         000000 wml           Mill         000000 wml | 2014/10/14 2012/<br>00110/04/12/0129<br>0012/04/12/0129<br>0012/04/14 20129<br>0012/04/1129 201<br>0012/04/1129 201<br>0012/04/1129 2019<br>0012/04/1129 2019<br>0012/04/1129 2019 | <ul> <li>単子/-is スパッ、<br/>単子/-is スパッ、<br/>単子/-is スパッ、<br/>単子/-is スパッ、<br/>単子/-is スパッ、<br/>単子/-is スパッ、<br/>単子/-is スパッ、<br/>単子/-is スパッ、<br/>単子/-is スパッ、<br/>単子/-is スパッ、</li> </ul> | 543<br>142<br>143<br>144<br>144<br>144<br>144<br>144<br>144<br>144<br>144<br>144 |
| HE-DIA VERICA                                                                                                    | 10011000           | * 3184-8-         | P. 100 110 1                                                                                                    | The second second second second second second second second second second second second second second second s                                                                     |                                                                                                    | Contraction of                                                                   |

# 5-6. Outlook への移行

WindowsLiveMail にコピーしたメールデータを、Outlook へ移行します。 「データアップロード手順書\_Windows Liveメール メール編」を参照ください。 上記手順書内に記載がありますが、Outlook から Gmail へのメールデータアップロード は、「データアップロード手順書\_Outlook」を参照ください。